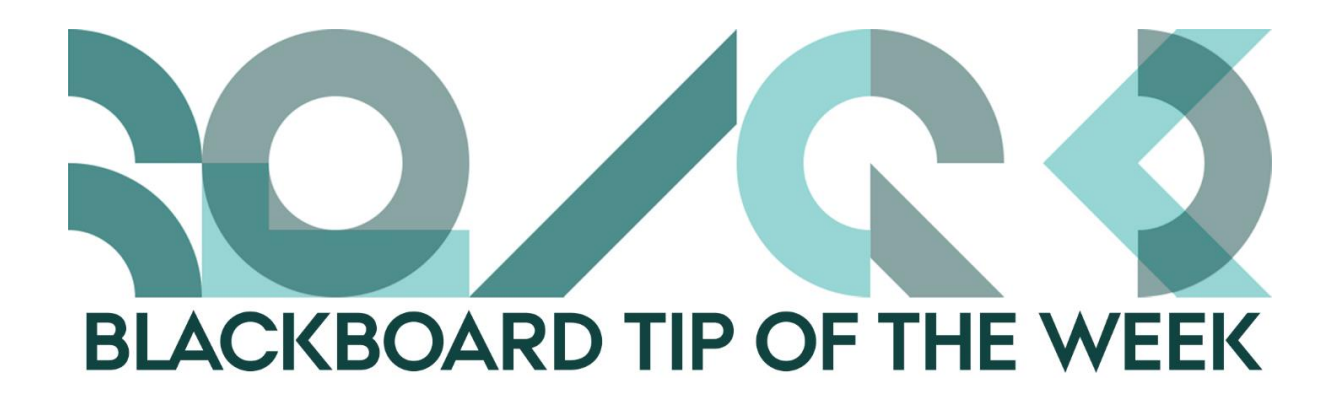

## Find the results of your course evaluation

The course evaluations in Blackboard are nearly finished. As an educator, you are the first person who will be able access the results of the evaluation of your course.

## How to:

1. Access the course you are teaching.

2. In the *Course Management* menu, select *AU Course Evaluation* below *Course Tools*.

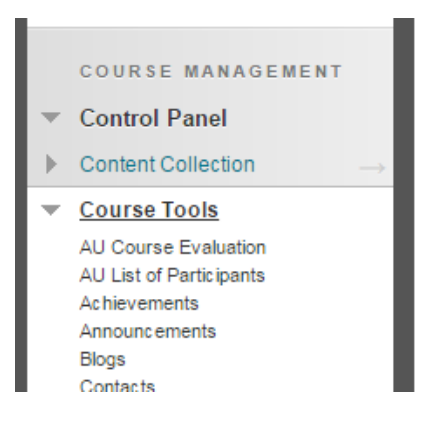

3. Here you will find a row of different options:

| 51-2017    | Classed |         | -           |        | 14.         | м          |
|------------|---------|---------|-------------|--------|-------------|------------|
| Forar 2017 | Closed  | Preview | 1 Republish | Report | III Analyze | U Download |

- *Preview* creates an overview of all the questions that have been asked in the evaluation plus the answer options.
- *Republish* enables you to extend the deadline in case the response rate is too low. The deadline can be extended until August.

Report creates a printable overview of the results and details like e.g. the
response rate. Be aware that you need to enable help text in order to see the
descriptions of the response categories. Also, be aware that you will not be
able to see the free text answers until the person responsible for evaluations
at your unit has released them.

## **2.** Evaluation Details

| Name          | Forår 2017           |
|---------------|----------------------|
| Term          | Forårssemestret 2017 |
| Population    | 85                   |
| Respondents   | 42                   |
| Response Rate | 49 %                 |

## Results

| Show results in Danish                                                                                                   |                  |     |           |        |
|----------------------------------------------------------------------------------------------------|------------------|-----|-----------|--------|
| I rate the overall outcome of the course as                                                                              | 26%              | 23% | 40%       | 9%     |
| Very great outcome Significant outcome Some outcome Limited outcome No outcome Did not answer                            |                  |     |           |        |
|                                                                                                    |                  |     |           |        |
| During the course, there have been good opportunities to receive feedback/guidance regarding<br>my academic performance. | <b>4% 7%</b> 11% | 40% | 35%       |        |
| Agree Mostly agree Neutral Mostly disagree Disagree Did not answer                                                       |                  |     |           |        |
|                                                                                                    |                  |     |           |        |
| I have been able to get academic beln and support from my fellow students in relation to the                             | 70/              | 45% | 3.00/ 00/ | 70/ 20 |

- *Analyze* is a tool that creates an online pivot table from which you can illustrate your results in different kinds of graphs. You can single out the questions you want to focus on.
- *Download* creates a CSV file of the results so you can view and apply the results elsewhere.

Remember that the newest version of the Course Evaluations enables you to create your own questions.

Happy Blackboarding and have a nice weekend.

Kind regards,

ST Learning Lab